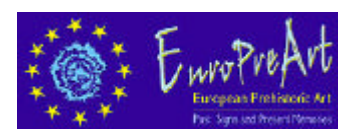

## **EuroPreArt** - European Prehistoric Art project

(http://europreart.net)

Installazione e navigazione locale (2-2003)

EuroPreArt è disponibile online all'indirizzo http://europreart.net . E' possibile operare in navigazione locale installando l'intero sito (806 schede, 2760 immagini, 2865 titoli) sul proprio PC (richiede Win95+ e 250 Mb di spazio) tramite il CD-ROM di EuroPreArt.

| A - INSTALLAZIONE - come installare su disco fisso e avviare la navigazione locale<br>(una volta installato ripetere unicamente i passaggi da 7 a 9) |                                                                                                    |    |                                                                           |    |                                                                                                    |  |  |  |  |
|----------------------------------------------------------------------------------------------------|----------------------------------------------------------------------------------------------------|----|---------------------------------------------------------------------------|----|----------------------------------------------------------------------------------------------------|--|--|--|--|
| 1.                                                                                                    | Inserire il CD-ROM di<br>EuroPreArt                                                                                    | 4. | cliccare su -I agree with the<br>above terms and conditions               | 7. | eseguire europreart.exe dalla cartella di installazione                                                                                 |  |  |  |  |
| 2.                                                                                                    | Attendere la schermata di<br>autorun (se non appare cliccare<br>su autorun.exe nella cartella<br>principale del CD-ROM | 5. | cliccare su<br><i>-Next-</i> e poi su <i>-Start</i> -                     | 8. | cliccare su -1, run the web<br>server (xiwin32.exe)-, oppure<br>eseguire xiwin32.exe dalla<br>cartella di installazione, è lo<br>stesso |  |  |  |  |
| 3.                                                                                                    | cliccare su -Step 1-<br>di -choice B, Installation- e<br>avviare l'installazione da CD                                 | 6. | ATTENDERE la fine<br>dell'installazione (appare<br>messaggio di notifica) | 9. | cliccare su -2, open your<br>browser on http://localhost,<br>oppure digitare -localhost- nella<br>barra del browser                     |  |  |  |  |

Date le caratteristiche tecniche, per operare in navigazione locale bisogna avere il:

## server proxy disabilitato per indirizzi locali

| B - SETTAGGI - come settare il server proxy (istruzioni passo passo*) |                                                                            |    |                                                               |                       |                                                                                                    |  |  |  |  |
|-----------------------------------------------------------------------|----------------------------------------------------------------------------|----|---------------------------------------------------------------|-----------------------|----------------------------------------------------------------------------------------------------|--|--|--|--|
| A - Su Internet Explorer                                              |                                                                            |    |                                                               |                       |                                                                                                    |  |  |  |  |
| 1.                                                                    | aprire Internet Explorer                                                   | 4. | cliccare su -Connessioni-                                     | 6.                    | cliccare su <i>-Impostazioni</i> - (nel<br>caso ci sia una connessione<br>LAN su <i>-Impostazioni LAN-</i> ) |  |  |  |  |
| 2.                                                                    | cliccare su <i>-Strumenti-</i> (barra<br>superiore)                        | 5. | evidenziare la connessione in<br>uso (se ve ne è più di una)- |                       |                                                                                                    |  |  |  |  |
| 3.                                                                    | cliccare su -Opzioni Internet-                                             | 7. | selezionare -lgnora sever proxy p                             | per indirizzi locali- |                                                                                                    |  |  |  |  |
| B - Su Netscape                                                       |                                                                            |    |                                                               |                       |                                                                                                    |  |  |  |  |
| 1.                                                                    | aprire Netscape e cliccare su -<br><i>Edit</i> -, poi <i>-Preferences-</i> | 4. | cliccare su -Manual proxy configuration-                      | 7.                    | digitare -localhost- nel campo<br>-Do not use proxy servers for<br>domains beginning with:-                  |  |  |  |  |
| 2.                                                                    | cliccare su -Advanced-                                                     | 5. | cliccare su -View-                                            |                       |                                                                                                    |  |  |  |  |
| 3.                                                                    | cliccare su -Proxies-                                                      | 6. | cliccare su <i>-Exceptions</i> - (stessa schermata)           |                       |                                                                                                    |  |  |  |  |

\* N.B.: i passaggi possono variare a seconda del browser e del sistema operativo in uso. La navigazione è stata testata positivamente con IE, Netscape, Mozilla, Opera, Conqueror.

ATTENZIONE: Il web-server Xitami non può funzionare (e la navigazione locale è impossibile) se ci sono altri web-server in esecuzione (in questo caso disattivarli), se è bloccato da un firewall (in questo caso modificare i settaggi del firewall) o se vi sono altri settaggi di sistema che ne impediscano l'esecuzione o che blocchino la navigazione locale senza connessione in rete.

Il progetto EuroPreArt è inserito nel Programma Cultura 2000 dell'Unione Europea, ed è realizzato da un team internazionale di Istituti Universitari (IPT Tomar, Università di Liegi, Università del Gotland, Università di Dublino) ed Istituzioni scientifiche e culturali (CUEBC, Orme dell'Uomo e CeSMAP - Italia; CSIC - Madrid; Barbaon - Spagna; Arquejovem - Portogallo) europee.

Vedi anche http://europreart.net/cdrom/cdromnotice.htm. Per ulteriori informazioni - info@europreart.net